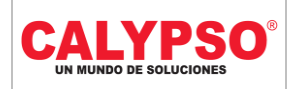

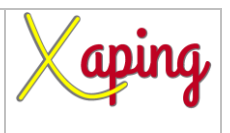

### **INSTRUCTIVO "RETENCIONES ASIGNADAS A SOCIO DE NEGOCIOS SAP"**

| Rev. No. | MODIFICACION EFECTUADA | FECHA        |
|----------|------------------------|--------------|
| 0        | Versión inicial        | (01-10-2019) |
|          |                        |              |

| ELABORÓ                                              | REVISÓ                         | APROBÓ                        |
|------------------------------------------------------|--------------------------------|-------------------------------|
| Nancy Sanchez Serrato –<br>Líder de Servicios Prisma | Diana Castro – Líder Funcional | Diana Castro– Líder Funcional |

## **TABLA DE CONTENIDO**

| Ι. | OBIETIVO                 | . 2 |
|----|--------------------------|-----|
| 2. | ALCANCE                  | . 2 |
| 3. | DEFINICIONES             | . 2 |
| 4. | CONTENIDO                | . 3 |
| 5. | DOCUMENTOS DE REFERENCIA | . 5 |
| 6. | ANEXOS                   | . 5 |
|    |                          | -   |

|                        | CADENA DE COMERCIALIZACIÓ                                         | ÓN CALYPSO | Xaping        |
|------------------------|-------------------------------------------------------------------|------------|---------------|
| UN MUNDO DE SOLUCIONES | INSTRUCTIVO<br>"RETENCIONES ASIGNADAS A SOCIO<br>DE NEGOCIOS SAP" | Versión 01 | Página 2 de 5 |

## I. OBJETIVO

Definir los pasos para realizar la consulta de los códigos de retención de impuestos de los socios de negocio SAP.

### 2. ALCANCE

Consultar los códigos de retención de impuestos seleccionado como predeterminado en todos los documentos creados para el interlocutor comercial.

#### 3. DEFINICIONES.

No Aplica.

|                        | CADENA DE COMERCIALIZACIÓ      | ÓN CALYPSO | Xaping,       |
|------------------------|--------------------------------|------------|---------------|
| CALYPSO                | INSTRUCTIVO                    |            |               |
| UN MUNDO DE SOLUCIONES | "RETENCIONES ASIGNADAS A SOCIO | Versión 01 | Página 3 de 5 |
|                        | DE NEGOCIOS SAP"               |            | _             |

### 4. CONTENIDO

Ruta: Query Manager – Consultas\_ Usuario – Retención asignada a SN.

|                                                                                                    | a 🖉 🖬 🖬               |                | 60 KO (         | 1 8        | to B   |
|----------------------------------------------------------------------------------------------------|-----------------------|----------------|-----------------|------------|--------|
| 0 H                                                                                                    |                       |                |                 |            | ~      |
| Query Manager                                                                                                    |                       |                |                 |            |        |
| Nombre de la consulta                                                                                                    |                       |                |                 |            |        |
| Cotocoría da consulta                                                                                                    |                       |                |                 |            |        |
| Consultas Usuario                                                                                                    |                       |                | Gest            | ionar cate | gorías |
| <ul> <li>Alarmas</li> <li>Autorizaciones</li> <li>Búsquedas Formateadas</li> <li>Caja y bancos</li> <li>Cartera</li> <li>Compras</li> <li>Consultas_Usuario</li> <li>Consultad</li> <li>General</li> <li>Inventario</li> <li>Localizacion_HBT</li> <li>Tatiana</li> <li>Ventas</li> </ul> |                       |                |                 |            |        |
| OK Cancelar Planificar                                                                                                    | <u>C</u> rear informe | Actualizar inf | orme :nto almac |            | ar     |

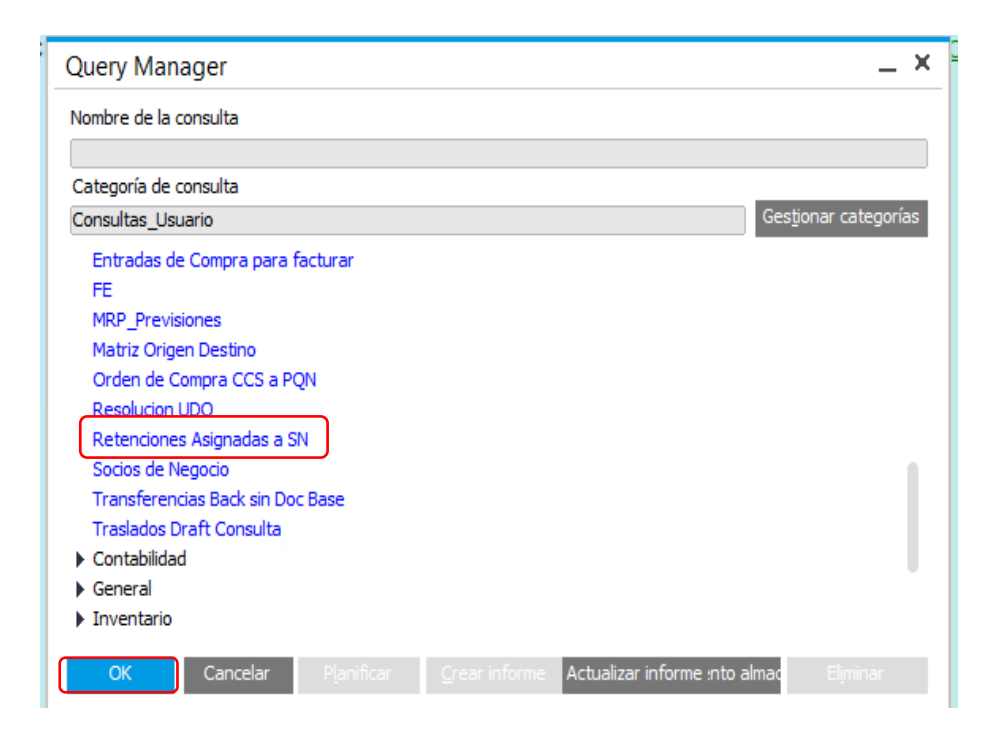

|                        | CADENA DE COMERCIALIZACIÓ                                         | ÓN CALYPSO | Xaping,       |
|------------------------|-------------------------------------------------------------------|------------|---------------|
| UN MUNDO DE SOLUCIONES | INSTRUCTIVO<br>"RETENCIONES ASIGNADAS A SOCIO<br>DE NEGOCIOS SAP" | Versión 01 | Página 4 de 5 |

Oprimir: **OK.** 

| Consulta: Criterios de s | elección |            | _ × |
|--------------------------|----------|------------|-----|
| Código SN                | Igual a  | P860075208 |     |
| OK Cancelar              |          |            |     |

Ingresar el código del Socio de Negocios Ej. P860075209 o C860075208. Oprimir: **OK** 

| =[ | [%0]         |                                |                     |                                   |  |
|----|--------------|--------------------------------|---------------------|-----------------------------------|--|
| #  | Código SN    | Nombre SN                      | Código de retención | Retención impto.                  |  |
| 1  | ➡ P860075208 | COMERCIALIZADORA CALYPSO S.A.S | RF08                | 4% SERVICIOS GENERALES DECLARANTE |  |
|    |              |                                |                     |                                   |  |
|    |              |                                |                     |                                   |  |
|    |              |                                |                     |                                   |  |
|    |              |                                |                     |                                   |  |
|    |              |                                |                     |                                   |  |
|    |              |                                |                     |                                   |  |

Se visualizarán todos los códigos de retenciones asignados a un socio de negocios consultado.

Nota: Esta información se puede exportar a Excel.

|                        | CADENA DE COMERCIALIZACIÓ      | ÓN CALYPSO | Xaping        |
|------------------------|--------------------------------|------------|---------------|
| CALYPSO                | INSTRUCTIVO                    |            |               |
| UN MUNDO DE SOLUCIONES | "RETENCIONES ASIGNADAS A SOCIO | Versión 01 | Página 5 de 5 |
|                        | DE NEGOCIOS SAP"               |            | _             |

# 5. DOCUMENTOS DE REFERENCIA

No aplica.

## 6. ANEXOS

No Aplica.